## Step-by-Step Instructions to Create a FrontDesk Account

1. Click Create Now below the login button to begin your account creation.

| Log In: FrontDesk     |                  |  |  |  |  |
|-----------------------|------------------|--|--|--|--|
| Email Address         |                  |  |  |  |  |
| Enter Your Email      |                  |  |  |  |  |
| Password              |                  |  |  |  |  |
| Enter Password        |                  |  |  |  |  |
| 🖌 Remember Me         | Forgot Password? |  |  |  |  |
| Login                 |                  |  |  |  |  |
| Don't have an account | Create Now       |  |  |  |  |

Are you a current Utility customer receiving bills? If so, select Yes. If not, select No.

| Account Status     | Account Info Finish Sign-up    |  |
|--------------------|--------------------------------|--|
| Are you already re | ceiving utility bills from us? |  |
| <u> </u>           |                                |  |

If the answer is no, you will proceed to the next screen where you can enter contact information including Phone Number, Account Type (Citizen or Business), Name, Email Address, and set a password. If you are a business, you will be asked for the business name and Federal ID.

- 2. If you are a current Utility Customer, you must then provide additional information for your utility account:
  - a. Account Number. Also select whether you are a renter or own the property. If you have multiple accounts, you only need to enter one here and the additional accounts can be added later.
  - b. Current Physical Address Where Service is Located. This is the Physical Address associated with the Utility Account.
  - c. Account Type. If you are a business, you will be asked for the business name and Federal ID.
  - d. Name. Enter your first and last name. Middle name is optional.

| Velcome<br>o the FrontDeck                      | Are you already receiving utility                            | bills from us?<br>No                              |                  |  |
|-------------------------------------------------|--------------------------------------------------------------|---------------------------------------------------|------------------|--|
| ccount Setup.                                   | Enter your Account Number from your most recent Utility Bill |                                                   |                  |  |
|                                                 | Account Number                                               | Re-type Account Number                            | Lam a renter 🔍 🛩 |  |
|                                                 | Current Physical Address when                                | Current Physical Address where Service is located |                  |  |
| nvenient way to interact with your<br>vernment! | Address 1                                                    |                                                   |                  |  |
|                                                 | Account Type                                                 |                                                   |                  |  |
|                                                 | Citizen                                                      | ×                                                 |                  |  |
|                                                 | Enter the name associated with                               | this account.                                     |                  |  |
|                                                 | First Manual                                                 |                                                   |                  |  |

Your Account is now created!